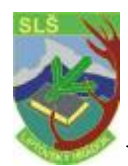

## Tvorba kresieb v OpenOffice.org Draw

Pomocou programu môžeme tvoriť kresby rôznych stupňou zložitosti od jednoduchých náčrtov až po interaktívne viacstránkové dokumenty. K vytvoreniu kresby alebo obrázku si môžeme"

K vytvoreniu kresby alebo obrázku si môžeme"

- 1. otvoriť prázdny dokument a navrhnúť si všetky svoje kresby sami
- 2. pracovať na základe šablón a vzorových dokumentov
- Výsledný obrázok je možné uložiť do formátu OpenOffice.org Draw, alebo exportovať ako rastrovú grafiku. Rastrový obrázok je možné kedykoľvek vložiť do už rozpracovanej vektorovej kresby.

## Kresliace funkcie OpenOffice.org Draw

Aplikácie OpenOffice.org Draw:

### Tvorte a publikujte vektorovú grafiku:

OpenOffice.org Draw je objektovo orientovaný vektorový kresliaci program. Objektom môžu byť – čiary, obdĺžniky, priestorové tvary, text... Väčšina objektov obsahuje atribúty: veľkosť, farba...

Pomocou vektorovej technológii je možné objekty rolovať, meniť ich veľkosť. Objekty je možné zoskupovať, alebo s nimi pracovať samostatne – presunúť, prekrývať...

### Tvorte3D – objekty:

Môžete vytvárať kocky, ihlany alebo iné 3D – objekty, rotovať, osvetľovať ich rôznymi svetelnými zdrojmi.

#### Spracovanie organizačných grafov:

OpenOffice.org Draw je objektovo orientovaný – obdĺžniky obsahujúce text a prepojené s inými tvarmi. Ak tieto objekty presúvate, spojnice automaticky nasledujú bod pripojenia. Ďalej je možné pridať i kótovacie čiary, čo Vám pomôže pri tvorbe technických nákresov. <u>Kreslenie</u> – je možné obvyklým spôsobom: úsečky, čiary od ruky, krivky, obdĺžniky, elipsy. Môžete využiť 3D – funkcie, osvetliť, pridať perspektívu atd. K dispozícii je množstvo klipártov, ktoré stačí len vložiť do kresieb pomocou Galérie.

#### Exportujte:

Využíva sa pri tvorbe tlačidiel a ikon pre webové stránky pomocou exportu do formátov GIF, JPG, PNG.

## Konštruujte:

Pri tvorbe presných nákresov pomôžu sprievodcovia. Môžete si definovať mriežku, do ktorej budú objekty pri kreslení alebo presúvaní prichytávané, alebo objekty zachytávať k hranám alebo bodom už existovaním objektom. Rozmery objektu je možné kedykoľvek zmeniť pomocou dialógu vlastností.

## Integrujte:

Do kresby môžete pridať texty, grafy a vzorce...

## Okno OnenOffice.org Draw

## Panely nástrojov okna:

- 1. Plávajúci panel Lupa
- 2. Plávajúci panel **Text**
- 3. Plávajúci panel Obdĺžniky
- 4. Plávajúci panel **Elipsy**

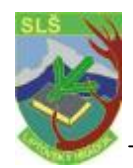

- 5. Plávajúci panel **3D objekty**
- 6. Plávajúci panel Krivky
- 7. Plávajúci panel Čiary
- 8. Plávajúci panel Spojnice
- 9. Okno Efekty
- 10. Plávajúci panel Zarovnanie
- 11. Plávajúci panel Usporiadanie
- 12. Plávajúci panel Vložiť
- 13. Okno Navigátor
- 14. Okno Štýly prezentácie
- 15. Panel volieb
- 16. Panel farieb

# Kreslenie obdĺžnikov a elíps, vkladanie textu 119

Obsahuje veľa funkcií pre vytváranie a úpravy vektorovej grafiky. Otvoríte si nový dokument pre kreslenie: **Súbor/Nový/Kresba** 

Na ľavej strene – hlavný panel nástrojov, horná strana okna – panel objektov.

Pomocou príkazu **Zobraziť/Panely nástrojov** si môžeme zapnúť **Kreslenie, Panel volieb**... V pohľade na snímky pracujete s jednotlivými snímkami, pričom hlavný pohľad Vám umožňuje definovať si rovnaké pozadie pre všetky snímky, na viac si môžete podľa potreby zapnúť ešte pohľad na vrstvy. V tomto pohľade je možné spracovať objekty, ktoré nemajú byť vždy viditeľné.

Hlavný panel nástrojov obsahuje niekoľko plávajúcich panelov – malý trojuholník.